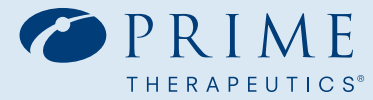

# amazon pharmacy

# **Amazon Pharmacy Home Delivery**

**Frequently Asked Questions** 

# Where do I go to set up home delivery with Amazon Pharmacy?

To set up your Amazon Pharmacy account, visit Amazon.com/MYW. If you have any questions or issues, you can call 855-797-8857 to get help

#### How do I create an Amazon Pharmacy account to get my medications delivered to my home?

Log in to your Amazon account and select "Pharmacy" from the main menu bar. If you do not have an Amazon account, you must create that account first and then your Amazon Pharmacy account. Follow these steps:

- → Provide consent for pulling medication history in from your plan – if you choose to.
- → View the Medicine Cabinet information that was imported.
- → You'll receive a welcome message which outlines next steps... it's that easy!

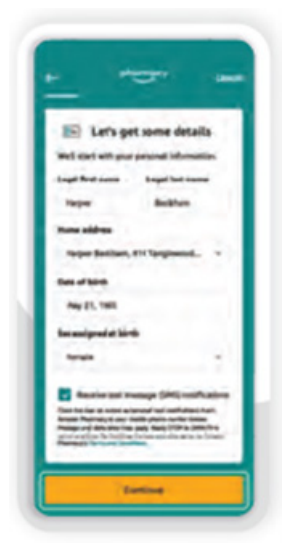

|                     | -                                                          | ( Gancal |
|---------------------|------------------------------------------------------------|----------|
| Save tim<br>medicat | ne by importing<br>tion history                            | your     |
| Rear and            | ala lagaret post manikasi<br>narawa pinet <u>Janet man</u> |          |
| -                   | ertyeur melication                                         | victory  |
|                     | teet Dis Information of                                    |          |
|                     | Type Rivstand                                              |          |
|                     |                                                            |          |
|                     |                                                            |          |
|                     |                                                            |          |
|                     |                                                            |          |
|                     |                                                            |          |

Easy sign-up

Provid consent for pulling in your medication history from your plan, which saves you time.

# When I entered my member ID number, I received an error message.

When entering your member ID, please do not include the prefix (first three characters). Your member ID will start with the number "1" as shown below.

| MEMBER NAME<br>ROBERTCARE<br>TESTCARD<br>MEMBER ID<br>H3B1006471 | DTEST   |                  |
|------------------------------------------------------------------|---------|------------------|
| Group                                                            | H3B363  | Copays May Apply |
| BC/BS Plan                                                       | 363/865 |                  |
| RxPCN*                                                           | NEHM    |                  |
|                                                                  |         |                  |
|                                                                  |         | PPO              |

#### What do I need to do if my prescription is not on file with Amazon Pharmacy?

In most cases, Amazon Pharmacy will contact your doctor to get the appropriate prescriptions. However, you may need to contact your doctor and ask them to send a 90-day prescription to Amazon Pharmacy located in Austin Texas.

#### How much does shipping cost for prescriptions?

Amazon Prime members get free 2-day shipping. Members without Amazon Prime get free 5-day shipping.

#### Is my personal health information safe with Amazon Pharmacy?

Amazon Pharmacy adheres to HIPAA regulations, which govern how they may use and disclose your Protected Health Information ("PHI"), such as medication history, medical conditions, health insurance information, and other personal information they use to provide prescriptions. Amazon Pharmacy is committed to maintaining their customers' privacy. PHI is encrypted and protected by Amazon's extensive data security and privacy measures.

For more information, review Amazon Pharmacy's Notice of Privacy Practices.

#### Does Amazon Pharmacy sell customer data?

No, Amazon Pharmacy does not sell customer data. Protecting customers' privacy and the security of our customers' data has always been a top priority for Amazon.

#### How do members know that it's an Amazon Pharmacy representative calling and not a fraudulent call?

Most communications from Amazon Pharmacy will come from your preferred channel (e.g., text, or email), but if an Amazon Pharmacy agent does need to call you, they will introduce themselves as an Amazon Pharmacy representative and that they are calling on a recorded line. They will also use a one-time password code so they can verify your identity. The password code will be texted to the cell phone number on record for that member. If a customer is unsure that they are receiving a fraudulent call and have concerns, then they should hang up immediately and call Amazon Pharmacy directly.

Here are a few reasons why an Amazon Pharmacy agent may need to call you:

- A call back was requested by the member
- A call was disconnected
- To provide updates on an issue/problem with the members account (typical to a traditional retail pharmacy calling a customer to advise on issues impacting their prescription)
- A clinical question or concern (e.g., question pertaining to an allergy/med history, drug interaction, clinical consult, etc.)

#### How do members report something suspicious?

Amazon takes fraud, scam, phishing and spoofing attempts seriously. If you receive a suspicious communication that you think may not be from Amazon Pharmacy, please report it immediately. To report suspicious communications including emails, calls or text messages, please select the appropriate link on this <u>webpage</u> and follow the instructions.

#### What do I need to do if my prescription is not on file with Amazon Pharmacy?

In most cases, Amazon Pharmacy will contact your doctor to get the appropriate prescriptions. However, you may need to contact your doctor and ask them to send a 90-day prescription to Amazon Pharmacy located in Austin Texas.

#### How do I create an Amazon Pharmacy account for my adult dependent child?

#### → Step 1

User must be an Amazon.com account holder who also has set up an Amazon Pharmacy account

#### → Step 2

Account holder signs in to their Amazon.com account and clicks on Pharmacy in the navigation bar

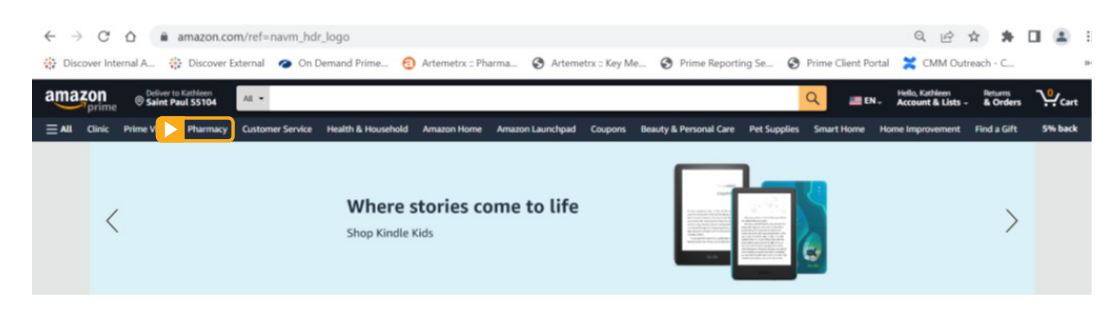

#### → Step 3

Account holder lands on his or her Amazon Pharmacy account and clicks the "Change" link to add a new profile

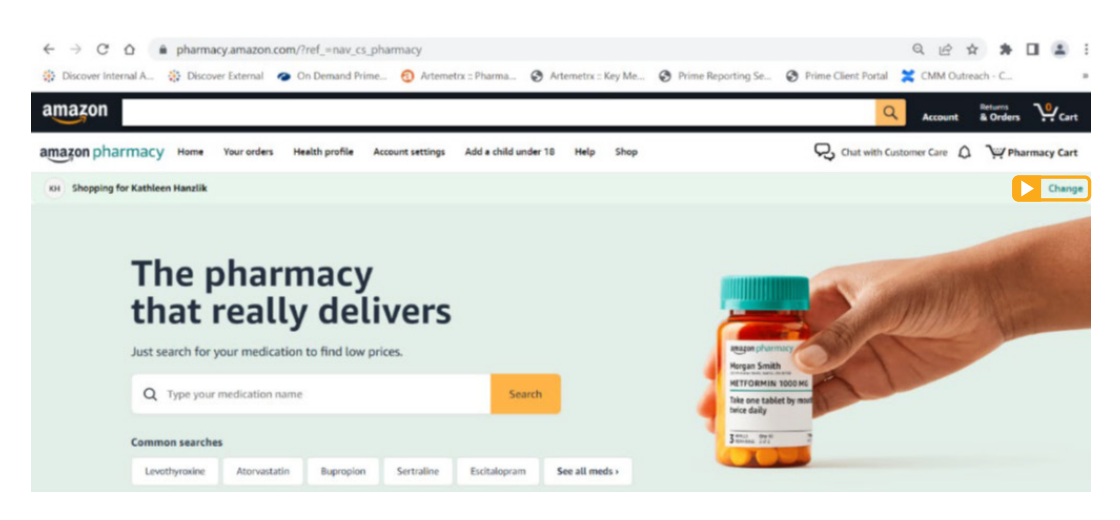

→ Step 4

Account holder sees "Who are you shopping for" dialogue box and clicks "I'm someone else"

| Kay Doe              | Viewing |
|----------------------|---------|
| Add a child under 18 |         |

#### → Step 5

Account holder sees "Welcome back to Pharmacy..." and clicks on "Add another person"

# Welcome back to Pharmacy—let's confirm who you are Once you sign in, you can manage prescriptions for yourself and children under 18.

|   | Kay Doe<br>Amazon account holder | > |
|---|----------------------------------|---|
|   | G Gary Doe                       | > |
|   | J Jane Doe                       | > |
| ( | + Add another person             |   |

#### → Step 6

Account holder sees "Who would you like to add?" and clicks "Adult over 18"

| 9  |                |  |
|----|----------------|--|
| -  | Adult over 18  |  |
| 00 | Child under 19 |  |

### → Step 7

Account holder sees "Tell us your first name," enters the new adult's first name and clicks "create profile"

#### → Step 4

Account holder sees "Who are you shopping for" dialogue box and clicks "I'm someone else"

| amazon                  | -¦-        |
|-------------------------|------------|
| Tell us your first name | ur profile |
| Enter your first name   | ur pronte. |
| Create profile          |            |
| Back                    |            |

#### → Step 8

Account holder sees "Tell us your mobile number" and adds a phone number for the new adult profile/ member.

|                                                                                  | amazon                                                                                                 |
|----------------------------------------------------------------------------------|----------------------------------------------------------------------------------------------------|
| Tell us yo<br>number                                                             | our mobile                                                                                             |
| This number will<br>profile. If you sha<br>someone else, the<br>number for their | also be used for your Amazon<br>re an Amazon account with<br>cy'll need to use a different<br>profile. |
| US +1 🕶                                                                          |                                                                                                    |
| _                                                                                | 6 - 10 - 10 - 10 - 10 - 10 - 10 - 10 - 1                                                               |

#### → Step 9

Account holder chooses whether to create a security pin for this new adult member profile

|                                       | amazon                                                                                          |
|---------------------------------------|-------------------------------------------------------------------------------------------------|
| Woul<br>your                          | d you like to protect<br>information with a PIN?                                                |
| Using a 4<br>private. S<br>existing F | -digit PIN helps keep your information<br>et up a new PIN to get started, or enter your<br>PIN. |
|                                       | Turn on PIN protection                                                                          |
|                                       | Continue without a PIN                                                                          |

#### → Step 10

If no pin selected, account holder checks box to affirm no pin and then clicks "Continue"

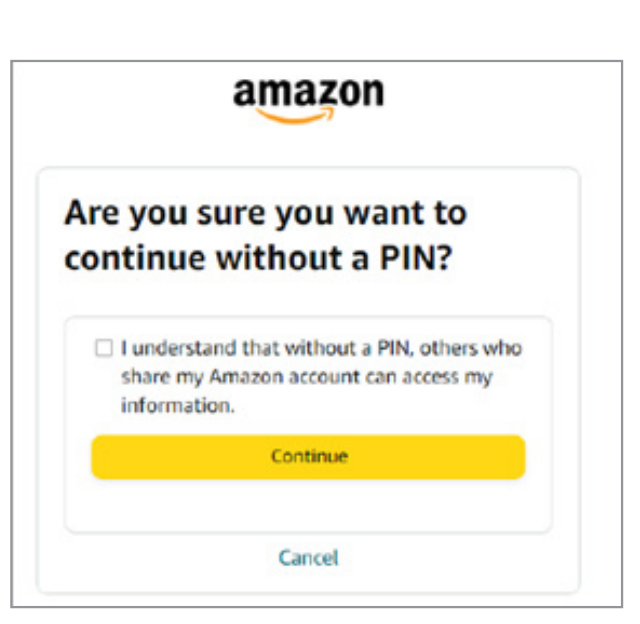

#### → Step 11

Account holder sees "Let's get some details" screen and fills out info for the new adult member. Clicks "Continue"

#### → Step 12

Account holder sees "How can we get in touch with you?" If the account holder used the new adult's separate cell number, this screen will show up pre-populated with that phone number and any email address previously entered.

If the account holder used his or her own cell number, this screen will be pre-populated with the account holder's email address and phone number – so messages for this new adult member would be sent to the account holder. Clicks "Continue"

#### → Step 13

If insurance ID does not auto populate, account holder clicks "Add insurance," manually enters in insurance card information. Clicks "Continue"

|                       | pharmacy                                                   | Help           |
|-----------------------|------------------------------------------------------------|----------------|
|                       | Questions? Visit our Help Center                           |                |
| <b>-</b>              | How can we get in touch wit                                | h you?         |
| We'll sen<br>importan | d you updates about your prescriptions and on information. | other          |
| Email                 |                                                            |                |
| EMAIL A               | DDRESS (REQUIRED)                                          |                |
| Text mes              | sage                                                       |                |
| Check the l           | box to receive automated text notifications from An        | azon           |
| Pharmacy              | to your mobile phone number below. Message and o           | lata rates may |
| appty. Repl           | ty 5 TOP to 2696 PP to cancel anytime.                     |                |
| Pho                   | one number: +1                                             |                |
| By checkin            | g the box, you agree to the Amazon Pharmacy Terr           | is of Use.     |
|                       | Continue                                                   |                |

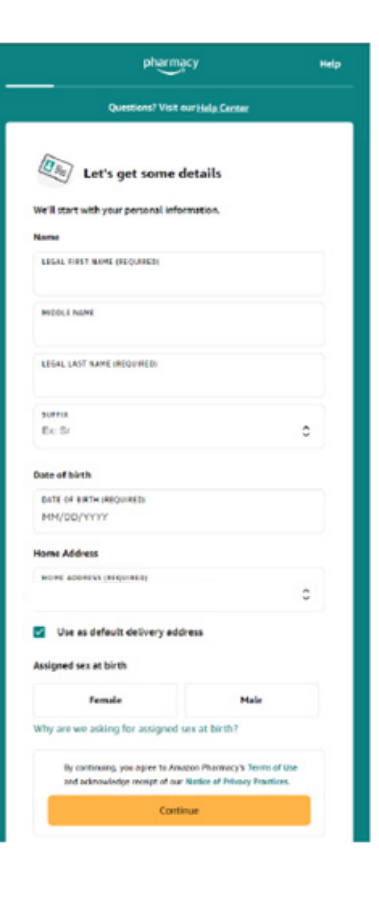

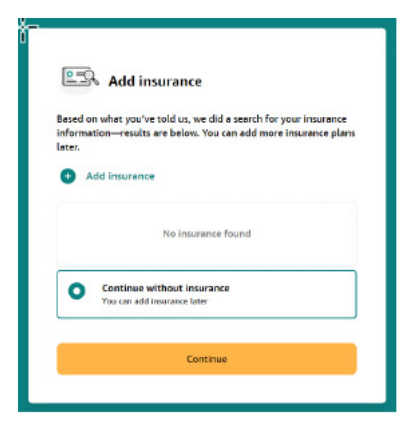